#### Overview

Grad TJETQq0.00000912 0 612 00000dETu ga0W\* nW\* nBT/F4 14.04 Tfl(ad)3 66-

B(a

#### **Creating an Account**

The first step to submitting an application is to create an account with Cal State Apply. Follow the steps below for creating an account.

- 1. Go to https://www.calstate.edu/apply
- 2. Select the appropriate term (Spring 2021).
- 3. Then click Apply.

4. Click Create An Account.

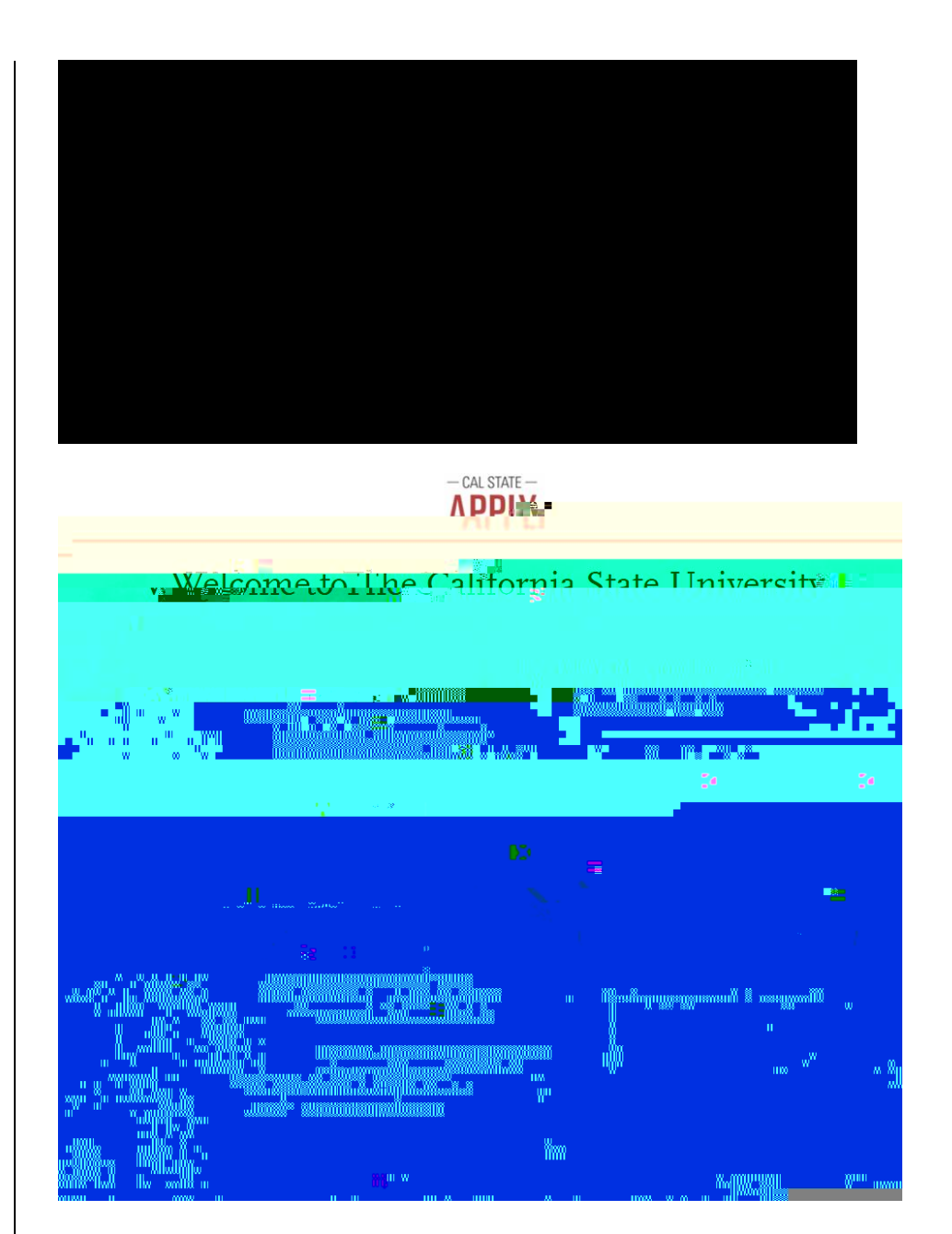

5. Enter your **Name** and **Contact Information**.

If you have only one name, please enter a period (.) for your first name and your one name as your Last or Family Name.

6. Enter your **Username** and **Password**, and accept the **Terms and Conditions**.

| eate an Account Construction of the second second s                                                                                                    | eate an Account Construction of the state at the same service is a state of the state at the same service is a state of the same service is a state of the same service is a state of the same s                                                                                                    | eate an Account Constrained in the second part of any and any any and any any any any any any any any any any                                                                                                    |                                                                                                    |                                                                                                    |                                                                                                    |                         |
|----------------------------------------------------------------------------------------------------|----------------------------------------------------------------------------------------------------|----------------------------------------------------------------------------------------------------|----------------------------------------------------------------------------------------------------|----------------------------------------------------------------------------------------------------|----------------------------------------------------------------------------------------------------|-------------------------|
| a provide to the option of the set the service to the set of the set of the s                                                                                                    | Subject to the object to the second of the second of th                                                                                                    | and the to the option of the set of the set                                                                                                    | ate an 4                                                                                                    | Account                                                                                                    |                                                                                                    | Cı                      |
| Depicted to the order of the order of the or                                                                                                    | Consistent of the order to be consistent of the constrained of the constrained of the                                                                                                    | properties to be obtained under a sensing to be about the parameters and the parameters and the parameters a                                                                                                    |                                                                                                    |                                                                                                    |                                                                                                    |                         |
| The                                                                                                    | Tile   Tile Biological designed Final Address Final Address </td <td>In a contract of the contract of the contract of th</td> <td>nroyidad to the admissio</td> <td>ne officies at the energy of the which y</td> <td></td> <td></td> | In a contract of the contract of the contract of th                                                                                                    | nroyidad to the admissio                                                                                       | ne officies at the energy of the which y                                                                                                    |                                                                                                    |                         |
| Tile   Pistor Green Name Helic Suffix Dipby Name Control of a control of a control of a                                                                                                    | Tile   Pistor Green Name Helic Suffix Diply Name Control of the second of the second of the seco                                                                                                    | The Proto of Con Name Help                                                                                                    | President and the second second second second second second second second second second second second second s |                                                                                                    |                                                                                                    | * ne steritsjytter hele |
| ** First or Circle Name   ** First or Circle Name   ** First or Circle Name **********************************                                                                                                    | ** First of Chen Name   ** First of Chen Name   Suffix Diploy Name   ************************************                                                                                                    | ** First of Chen Name   ** First of Chen Name   Suffix Dipply Name   ************************************                                                                                                    | E - 1.1 5 - 4000 - 57                                                                                          | 7 <del>8</del>                                                                                                    |                                                                                                    |                         |
| Help                                                                                                    | Help   Surfar Diploy Name Control of a control of a control of                                                                                                    | Help       Ansatz State of State       Surfair       Display Name         Surfair         Surfair            Surfair         Surfair         Surfair            Surfair                                                                                                    |                                                                                                    | * First or Given Name                                                                                                    |                                                                                                    |                         |
| Surshine<br>Surshine<br>Surshi | Surshine<br>Surshine<br>Sur                                                                                                    | Surdice   Surdice Surdice </td <td></td> <td>THE MALENARD</td> <td>Hello</td> <td></td>                                                                                                    |                                                                                                    | THE MALENARD                                                                                                    | Hello                                                                                                    |                         |
| Substriet<br>Suffix<br>Display Name                                                                                                    | Substrate<br>Suffix<br>Display Name                                                                                                    | Suffix<br>Suffix<br>Display Name<br>Hersel Sec. (1997) 21 US1<br>A Email Address<br>Helsaushire@ssuedu<br>Hom<br>Address<br>Helsaushire@ssuedu<br>Hom<br>Address<br>Helsaushire@ssuedu<br>Hom<br>Address<br>Hersel Photo Number<br>Fructure of the first state of the first state of the total state of the first state of the first sta                                                                                                    |                                                                                                    | 4 (                                                                                                    | •                                                                                                    | Carther                 |
| Display Name                                                                                                    | Diply Name                                                                                                    | Diply Name                                                                                                    |                                                                                                    |                                                                                                    | Suffix                                                                                                    | Sunshine                |
| Email Address      Plane      Plane     Plane      Plane      Plane      Plane                                                                                                    | Contract of a state of a state                                                                                                    | Image: State of the state of the state                                                                                                    |                                                                                                    |                                                                                                    | Display Name                                                                                                    |                         |
| Contraction       Contraction       Period         Priod       Contraction       Address         Period       Period       Market         Period       Contraction       Address                                                                                                    | Subject                                                                                                    | Englished Standard      Englished Standard      E                                                                                                    |                                                                                                    |                                                                                                    |                                                                                                    |                         |
| Email Address      Helio sunshine @ soudu      Home      infinite@ siguadu      Control Enail Address      Home      Alternate Phone Number      Toron of Enail Address      Infinite@ siguadu      Alternate Phone Number      Toron of Enail Address      SunshineTimes      SunshineTime      SunshineTime      SunshineTime      SunshineTim      SunshineTime                                                                                                    | Email Address      Helio sunshine @ sundu      Home      Address      Home      Address      Home      Address      Home      Address      Home      Address      Home      Address      Home      Address      Home      Address      Home      Home                                                                                                    | <ul> <li>Indications and address</li> <li>Provide a seried address</li> <li>Address Phone Number</li> </ul> To over the Phone Series and Series and Series and address of the Control of the Series and the Control of the Series and the Series and t                                                                                                    | _                                                                                                    | Sources and the first                                                                                                    |                                                                                                    | . <u></u>               |
| Alternate Bigloudd                                                                                                    | Provide @ \$jou adu   Provide a field of aduation of a state of a state of a st                                                                                                    | Construct Bank Mader      Towns of The Second Bank Mader      Towns of The Second Bank Mader                                                                                                    | _                                                                                                    | * Email Address                                                                                                    | hello.sunshine@sjsu.edu                                                                                          | Home 🗸                  |
| Alemate Phone Number  Town of 1 Garages at the starts in and starts the region of 100 K St at the reference of the starts and the region of the starts and the reference of the starts and the reference of the reference of the starts and the reference of the reference of the ref                                                                                                    | Alemane Phone Number Transmit and an and Richard and Richard and and a star of the start and an and an and an and a start and a start and                                                                                                    | Alernas From Number  T                                                                                                    | unshine@sjsu.edu                                                                                               | Confirm Empil Address                                                                                                    |                                                                                                    | h                       |
| Alternate Phone Number  T. according to the investor investor in the Research and is in serie of the SS 448 min print on serie numbers is according to the investor investor i                                                                                                    | Alereate Phote Number     Total - 1 Rill     Alereate Phote Number     Alereate Phote Number <                                                                                                    | Alersate Rooe Number         Image: specified of the second specified of the second specified                                                                                                    | teinent froneckum.co.                                                                                          | +14089240000                                                                                                    | Mobile                                                                                                    |                         |
| Tennen filler Andrewski interest in the second second seco                                                                                                    | Turt and Plane And and an and Streen in all and of this state in priors and the set of the state in priors and the set of the state in the priors and the set of the state in the set of the set of the se                                                                                                    | Text and Plane Anders and Strong With tails and St No. 2019 Strong With the second strong With the second strong Strong S                                                                                                    |                                                                                                    | Alternat                                                                                                    | e Phone Number                                                                                                   |                         |
| SunshineTimes                                                                                                    | SunshineTimes                                                                                                    | SunshineTimes                                                                                                    |                                                                                                    | en in de gegen andere province de anne de anne de anne de anne de anne de anne de anne de anne de anne de anne<br>Seren de la constance de la constance de la constance de la constance de la constance de la constance de la const |                                                                                                    |                         |
| SunshineTimes                                                                                                    | Sunshine Times                                                                                                    | SunshineTimes                                                                                                    |                                                                                                    |                                                                                                    |                                                                                                    |                         |
| Video voi 3 Crasses «<br>I beause entre «<br>I beause entre «<br>I second character »<br>I second character «<br>I second character «<br>I second character »<br>I second character «<br>I second character »<br>I second character »<br>I secon                                                                                                    | Victor of D Grantes I and A Constraint And A Constraint A                                                                                                    | Video version version                                                                                                    |                                                                                                    | *****************                                                                                                    | Sunshine                                                                                                    | aTimes                  |
| All for a first of a Caracter of a Caracter                                                                                                    | Minimum of Differences of the second second                                                                                                    | Value of a Character of<br>1 or ensure atter of<br>2 or ensure of<br>3 or ensure of<br>3 or ensure of<br>4 or ensure of<br>4 or ens                                                                           | *                                                                                                    |                                                                                                    |                                                                                                    |                         |
| Viene on of 5 Characters -<br>1 to rease entry -<br>1 concerned -<br>1 concerned -<br>1                                                                                                    | Virine of of Strategy -<br>1 Is weather effective<br>1 Sector -<br>1 Sector -<br>1 Sector Sector -<br>-<br>-<br>-<br>-<br>-<br>-<br>-<br>-<br>-                                                                                                    | Version of 3 Consistent                                                                                                    |                                                                                                    | n                                                                                                    | and the second second second second second second second second second second second second second second second |                         |
| 1 as an estate some ✓<br>1 as an estate ✓<br>1 second providence ✓<br>vid                                                                                                    | <ul> <li>A series w</li> <li>A series w</li> <li>A series w</li> <li>A series of w</li> <li>A series of w</li> </ul>                                                                                                    | La sa encasa tara ✓<br>La sa encasa tara ✓<br>La sa en | Minim un                                                                                                    | r of 8 Characters 🗸                                                                                                    |                                                                                                    |                         |
| Transer V Testist interser V                                                                                                    | tenner ✓<br>tention tisson                                                                                                    |                                                                                                    | 1 uppera                                                                                                    | ise letter 🗸                                                                                                    |                                                                                                    |                         |
|                                                                                                    |                                                                                                    |                                                                                                    | i numbe<br>I special                                                                                           | · 🗸<br>character 🗸                                                                                                    |                                                                                                    |                         |
| and the second second s                                                                                                    | at and a set and a set and                                                                                                    |                                                                                                    |                                                                                                    |                                                                                                    |                                                                                                    |                         |
| - Alterance - Transport 6                                                                                                    | Transport 6                                                                                                    |                                                                                                    | :rd                                                                                                    |                                                                                                    |                                                                                                    | 💴 Clerifirmi Pasaw      |
| and the second second                                                                                                    | and the second second                                                                                                    | nelle montre transmission of the second of the second of the                                                                                                    |                                                                                                    |                                                                                                    |                                                                                                    |                         |
|                                                                                                    |                                                                                                    |                                                                                                    |                                                                                                    |                                                                                                    |                                                                                                    |                         |
|                                                                                                    |                                                                                                    |                                                                                                    | and determined and the                                                                                         |                                                                                                    |                                                                                                    | logmorpand (            |
|                                                                                                    |                                                                                                    |                                                                                                    |                                                                                                    |                                                                                                    |                                                                                                    |                         |
|                                                                                                    |                                                                                                    |                                                                                                    |                                                                                                    |                                                                                                    |                                                                                                    |                         |

7. Enter if you are currently in the European Union and Click **Create my account**.

8.

- 10. Enter your **US Military Status**.
- 11. Answer **Yes** for **International**

SISU: Office of G

#### 4. Release Statement

- Read and click each check box to acknowledge each section, including the International Financial Certification.
- Then, click **Save and Continue**.

5. Click Continue to Next Section.

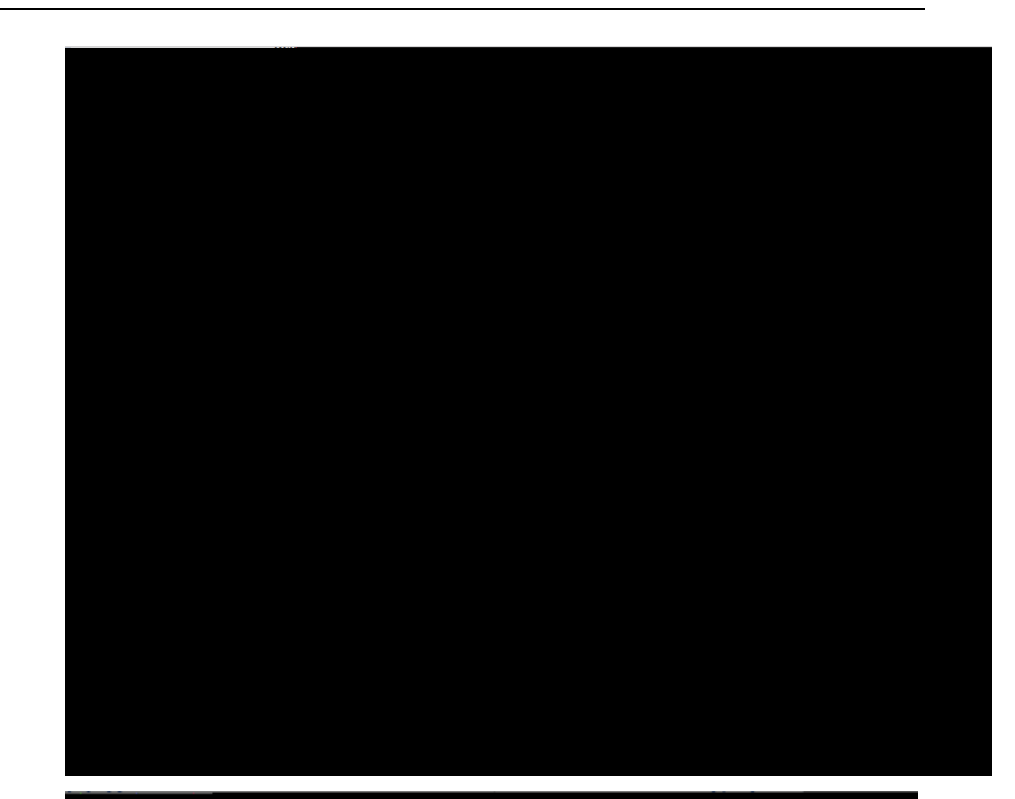

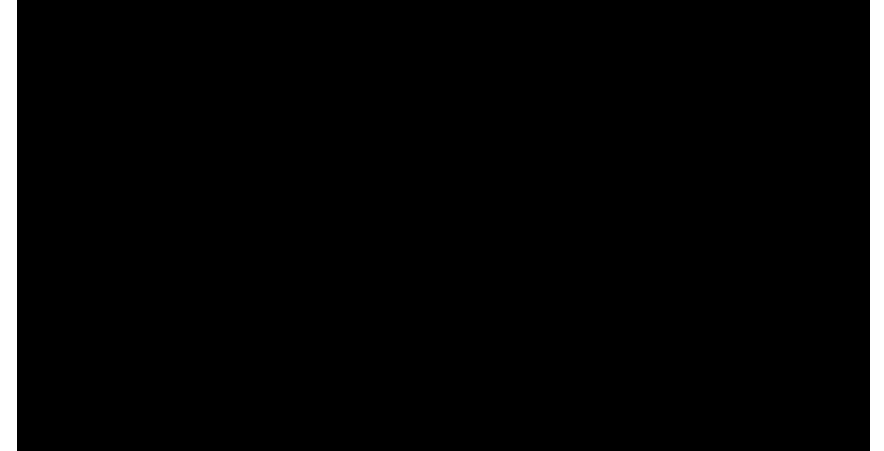

GAPE \_ College

#### 11. Enter your Current Address

if you currently live in the US, please list a US address.

-If Select a Matching Address shows below Current Address, please select the address listed to

move your application forward. *Entering an unrecognized address may prevent your application from moving forward.* 

\*If an international applicant resides in the US, they will be asked to **submit a copy of their current F1 visa or EAD card if on OPT/STEM-OPT**.

12. As an International applicant, you must have an International Address for SEVIS. Please enter your permanent international address.

- 13. Click Save and Continue.
- 14. Click **Continue to Next** Section.
- GAPE \_ College of Graduate Studies

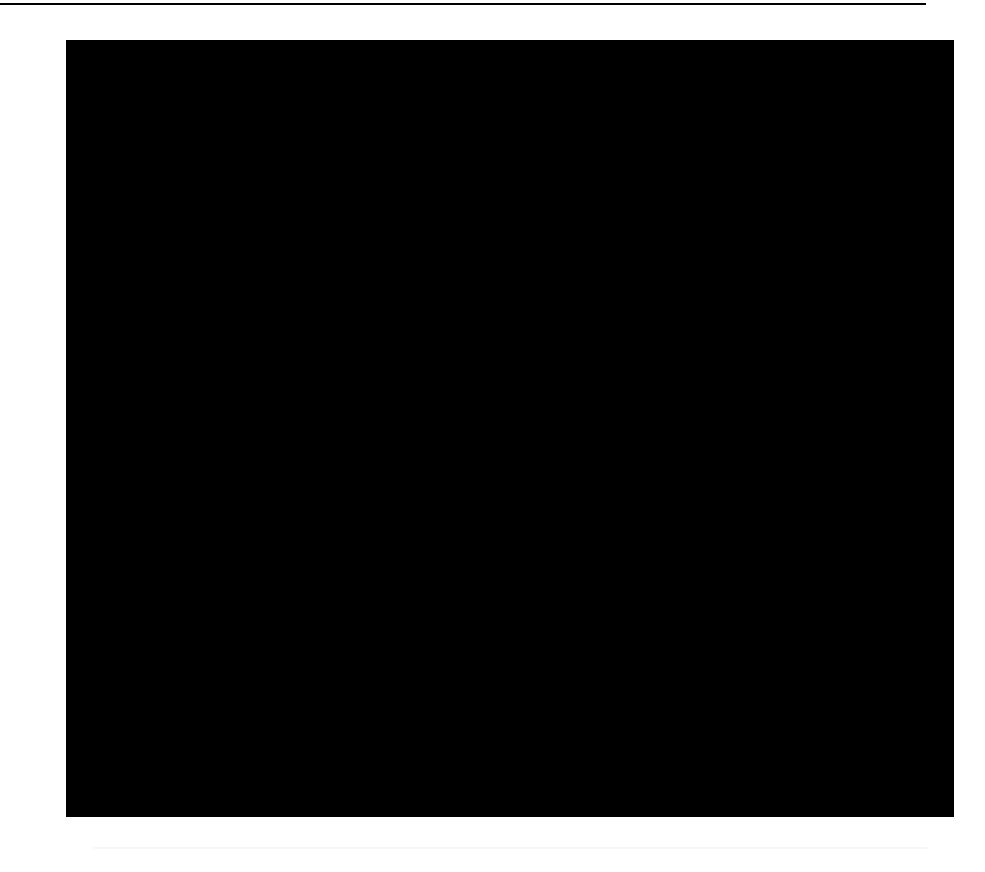

#### Phone

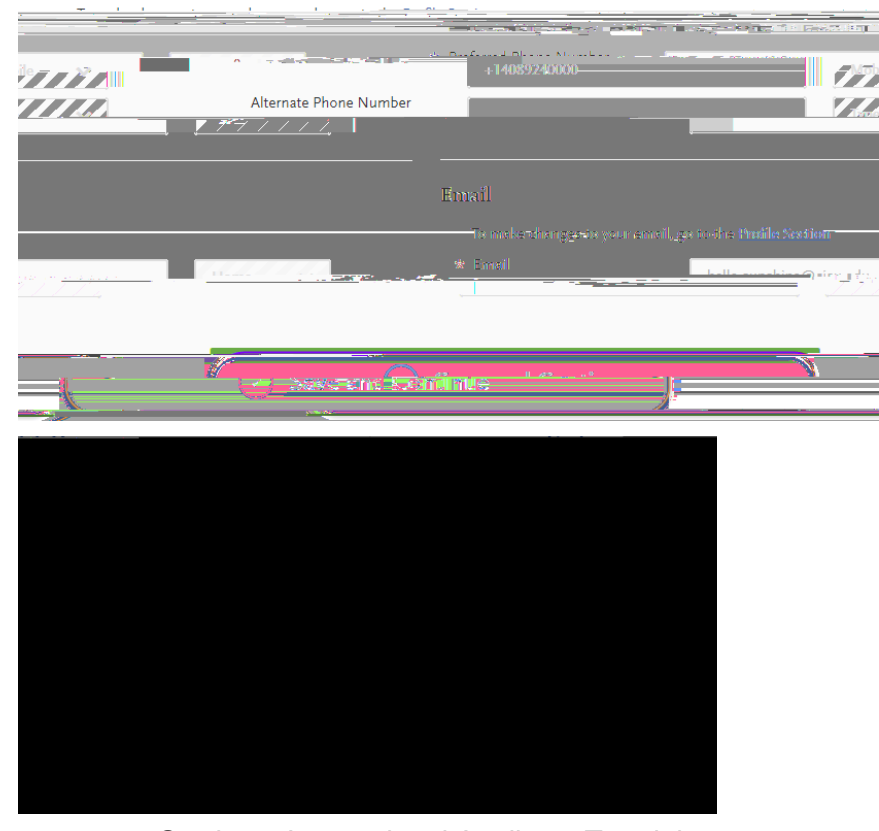

Graduate International Applicant Tutorial Page **12** of **38** 

- 15. Enter your Country of Citizenship, Type of Student Visa you have or need (F1 for International, J1 for Fulbright Scholars), Date Issued if you already have an F1 or J1 visa.
- 16. Enter information if an **International Agent** is helping you complete the application. If so, list the details of the agency.

17. If you currently live in the US, enter the year you moved to the US.

18. Click Save and Continue.

19. Click Continue to Next Section.

20. Enter your Race and Ethnicity.

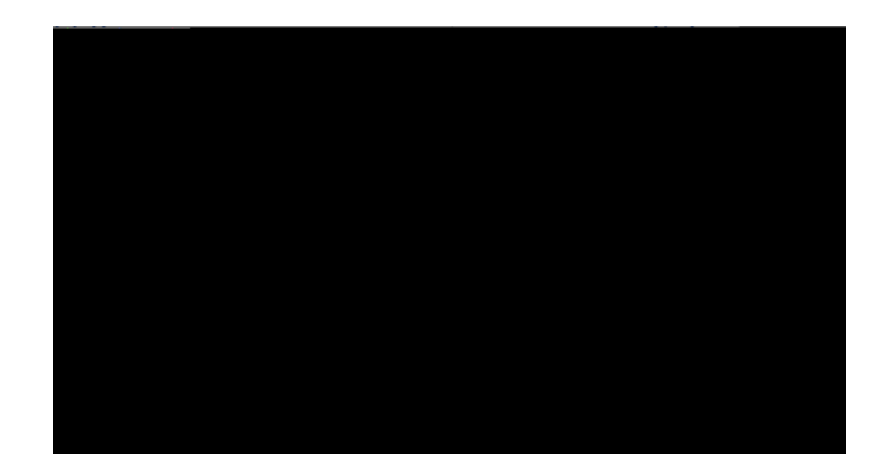

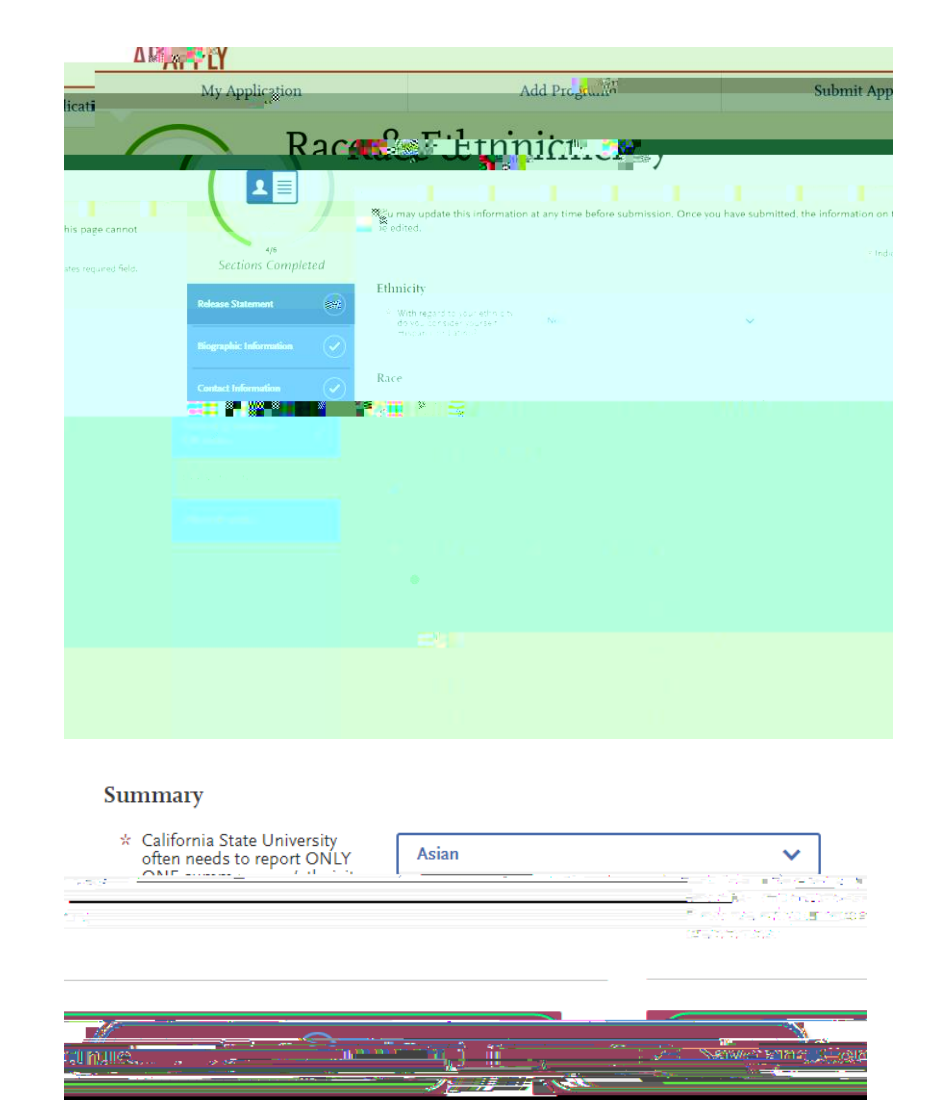

21. Click Save and Continue.

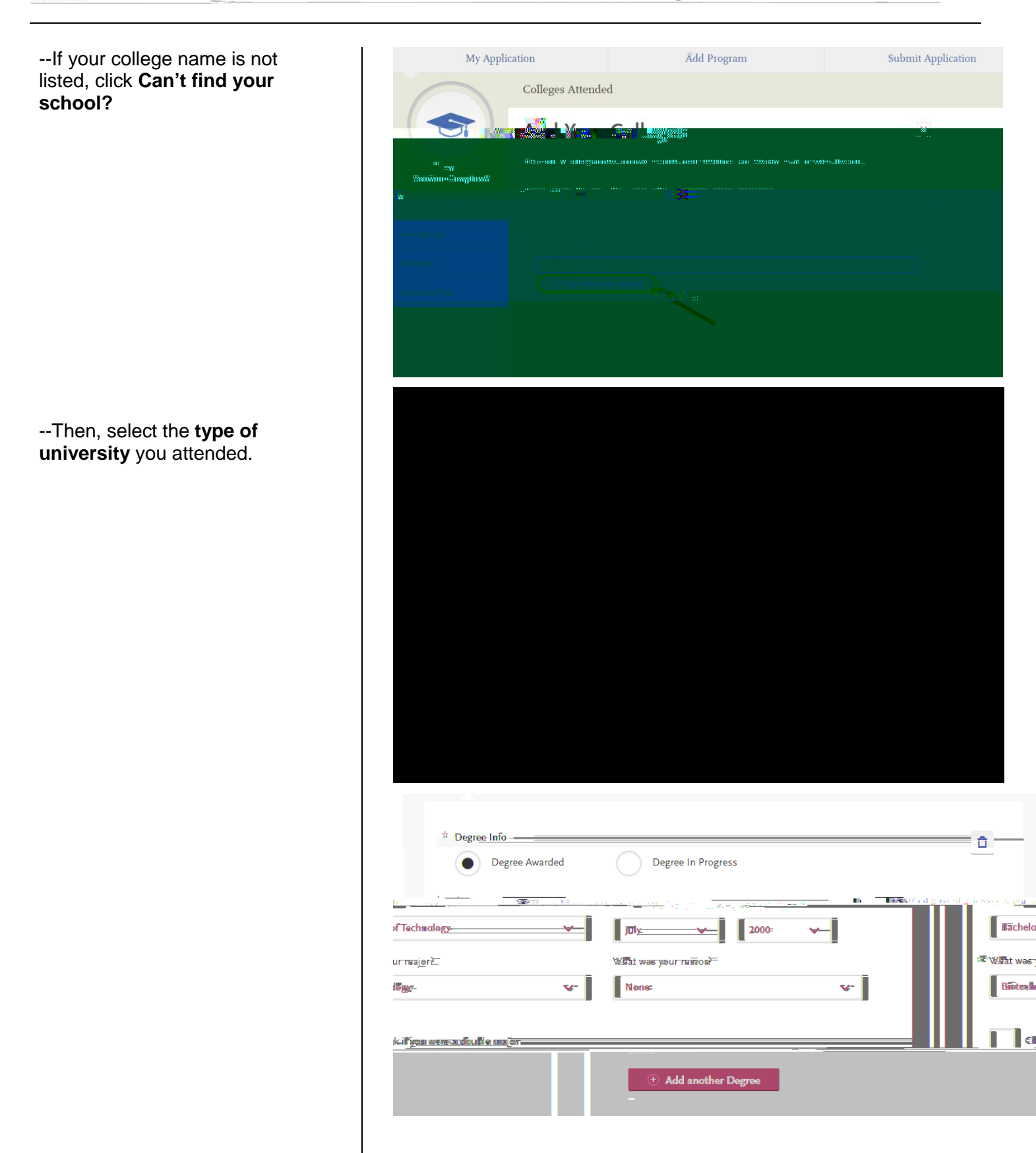

- 4. Enter the **term information** for the college and the dates you attended. -Check the box if you are still When clic you attend this college? attending this college. ويجمه وافكر ويربي ويعمده فعاصرت مناصبت مستعدها ومحفود يعيبها فيهد زورك ويلغاف واوك 5. Then click Save This College. Check if you are still attending this college 6. Confirm the **University** Add a College or University information is correct. -You may edit or delete as necessary. UNIVERSITY OF MUMBAL / ft August 2010 - October 2013 Semester System Bachelor of Arts Degree Earned: November 2013 7. Click Add a College if you attended another university and go through the same process. 8. Once you are done entering Colleges Attended, the GPA Entries will automatically complete. You do NOT have to enter this information on your application.
- GAPE \_ College of Graduate Studies
- 9. Click on **Standardized Tests**. Graduate International Applicant Tutorial

Page 19 of 38

-Instructions for Graduate and International applicants are listed.

10. If you do not have any test scores to report, click on I Am Not Adding Any Standardized Tests.

-If you accidently click the button, but do have tests to report, you may click **Would you like to add a test?** on the next page.

 If you have taken or will take a Standardized Test, you can report it by clicking Add Test Score under the test you have taken.

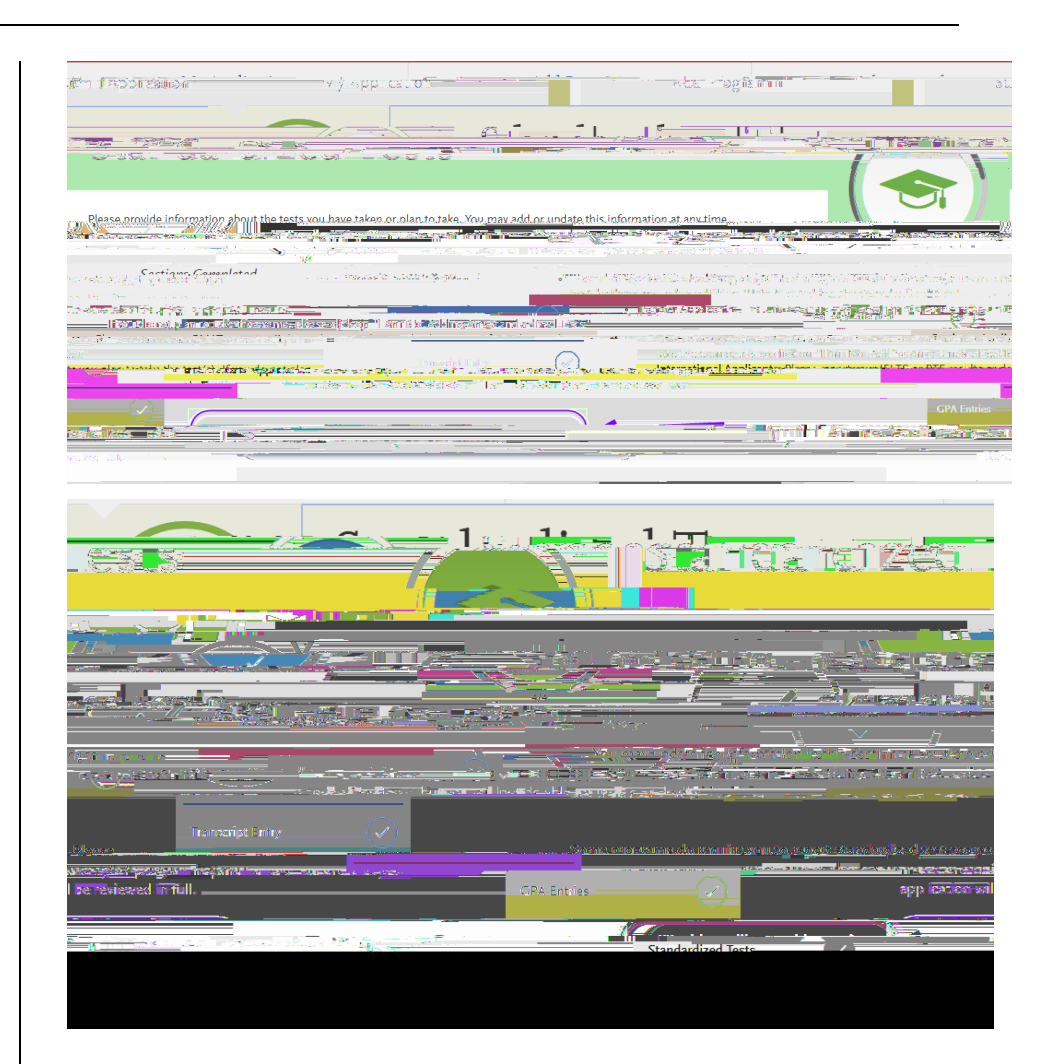

| TOEFL          |  |
|----------------|--|
| Add Test Score |  |

12. If you have not taken the exam yet and will take in the future, enter No under Have you taken the test? Enter the date you plan to take the test. Then click Save This Test.

13. If you have taken the test, indicate the date and scores you received on the test.

| TOEFL                      |                                                                                                    |                                                      |                                                                                                    | ×          |
|----------------------------|----------------------------------------------------------------------------------------------------|------------------------------------------------------|----------------------------------------------------------------------------------------------------|------------|
|                            | <del></del>                                                                                                    | $\gamma_{\rm e}^{\rm e}$ , of policity is $\epsilon$ | 125 - 201                                                                                                    |            |
|                            |                                                                                                    |                                                      | and the second second second second second second second second second second second second second second second | *          |
| News                       |                                                                                                    |                                                      |                                                                                                    | ∩v.        |
|                            | * When do you plan to take this test?                                                                                                    |                                                      |                                                                                                    |            |
|                            |                                                                                                    | 02/07/2019                                           | MM/DD/YYYY                                                                                                    |            |
|                            |                                                                                                    |                                                      |                                                                                                    |            |
| 542-                       |                                                                                                    |                                                      | <u> </u>                                                                                                    | Save I     |
|                            |                                                                                                    | _                                                    |                                                                                                    |            |
|                            |                                                                                                    |                                                      |                                                                                                    |            |
|                            | 17 N<br>N                                                                                                    |                                                      |                                                                                                    |            |
|                            |                                                                                                    |                                                      |                                                                                                    |            |
|                            |                                                                                                    |                                                      | * Indicates require                                                                                              | d field.   |
| * Have you taken the test? |                                                                                                    |                                                      | * Indicates require                                                                                              | d field.   |
| * Have you taken the test? |                                                                                                    | C has a l                                            | * Indicates require                                                                                              | d field.   |
| * Have you taken the test? | * 2. 19 a. 1, 10 a. 1, 10 a. 1, 10 a.                                                                                                    | C 1/24                                               | * Indicates require                                                                                              | d field.   |
| * Have you taken the test? | <ul> <li>А така и служа и министрации и министрании и министрании и минис<br/>Потрании и министрании и минис<br/>Потрании и министрании и министр<br/>Пото в министрании и министрании и министрании и министрании и министрании и министрании и министрании и министрании и министрании и министрании и министрании и министрании и минист<br/>Пото в мини</li></ul> | U Nas U I                                            | * Indicates require                                                                                              | d field.   |
| * Have you taken the test? | <ul> <li>В стало рестибно с бела</li> <li>01/01/2019 (ні) мм/родо</li> </ul>                                                                                                    |                                                      | * Indicates require                                                                                              | d field.   |
| * Have you taken the test? | <ul> <li>★ State Apen State a later</li> <li>01/01/2019 and MM/DD/0</li> <li>★ Did you take an Internet-based test (IRT)</li> </ul>                                                                                                    |                                                      | * Indicates require                                                                                              | d field.   |
| * Have you taken the test? | <ul> <li>&gt; &gt; &gt; &gt; &gt; &gt; &gt; &gt; &gt; &gt; &gt; &gt; &gt; &gt; &gt; &gt; &gt; &gt; &gt;</li></ul>                                                                                                    | To or a coper based feet 3                           | * Indicates require                                                                                              | d field.   |
| * Have you taken the test? | <ul> <li>★ Strike April Street Bart</li> <li>01/01/2019 B MM/DD/0</li> <li>★ Did you take an Internet-based test (IRT</li> </ul>                                                                                                    |                                                      | * Indicates require                                                                                              | d field.   |
| * Have you taken the test? | <ul> <li>A TRANA JER AND A BARA</li> <li>01/01/2019 III MM/DD/A</li> <li>Did you take an Internet-based test (IR1</li> </ul>                                                                                                    |                                                      | * Indicates require                                                                                              | d field.   |
| * Have vou taken the test> | <ul> <li>&gt; &gt; &gt; &gt; &gt; &gt; &gt; &gt; &gt; &gt; &gt; &gt; &gt; &gt; &gt; &gt; &gt; &gt; &gt;</li></ul>                                                                                                    |                                                      | * Indicates require                                                                                              | d field.   |
| * Have vou taken the test> | <ul> <li>&gt; &gt; &gt; &gt; &gt; &gt; &gt; &gt; &gt; &gt; &gt; &gt; &gt; &gt; &gt; &gt; &gt; &gt; &gt;</li></ul>                                                                                                    |                                                      | * Indicates require                                                                                              | d field.   |
| * Have von taken the test? | S Marsen Marsel     MM/DDA     Did you take an Internet-based test //B1                                                                                                    |                                                      | * Indicates require                                                                                              | ning test? |

14.

#### **Entering Supporting Information**

In this section, you are asked to enter your work and other experiences and your achievements. The information entered in this section of the application will be reviewed at the discretion of your department.

1. Click on the Supporting

SISU: Office of Graduate A

You will need to add the **Experience Dates and Details** before clicking **Save & Continue**.

Your **Added Experience** will show for your review.

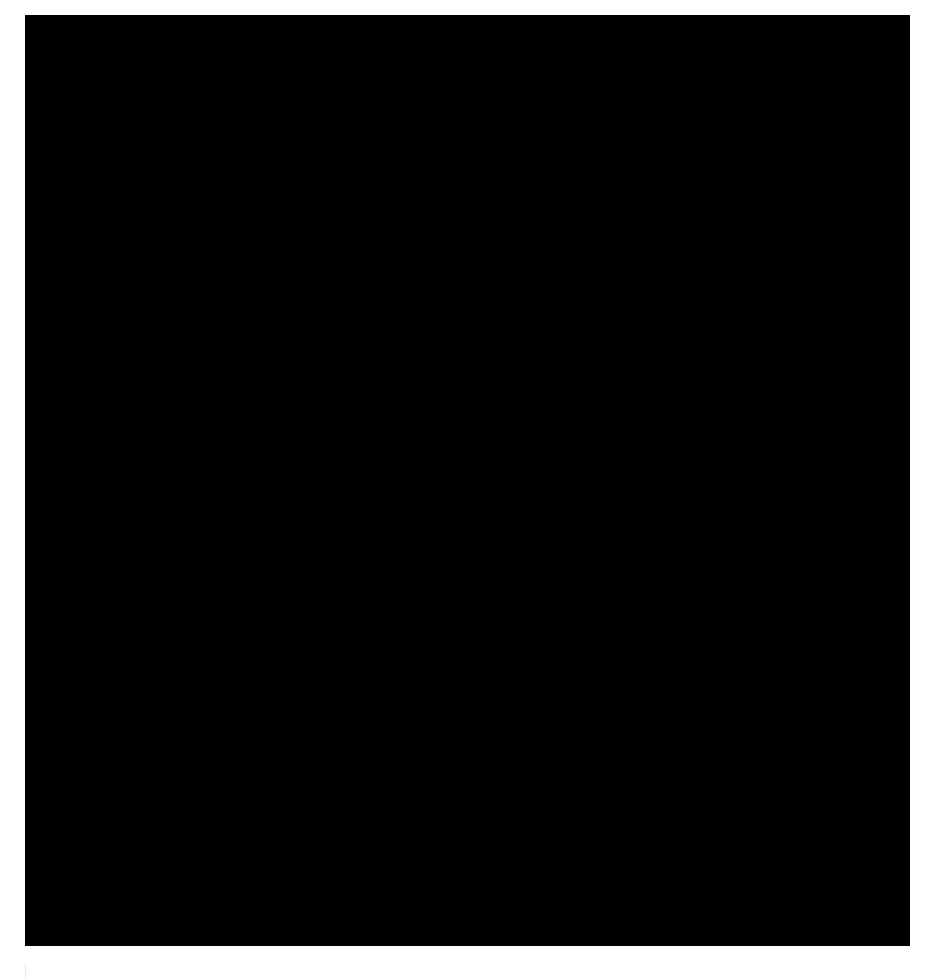

\*\*\* Alexa ling base through the other and the analysis bucker is maximum to the philos material instability at a second second s

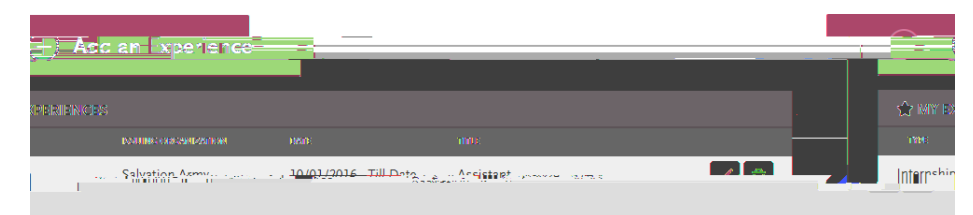

#### **Entering Program Materials**

We have several programs which require that you upload your department documents directly into the Cal State Apply application. If you are applying to any of the programs listed below (\*list may change without notice), you will need to submit all department required documents at the time of the application. This means that all department materials must be uploaded into the application; and, the application must be submitted by the application deadline for these programs.

In addition, all programs

1. Click on the **Program Materials** square.

J 2-uE /F4 11.04 Tf 1 0 0 1 114.62 611.02 Tm 0 g 0 G [(P)eeded

2. Click on the **program** tab.

3. You will see tabs of all the **required documents** needed for this section AND the **applicatsection AND the** 

4. On the **Documents** tab, you will see the department document requirements.

Once you submit your application, you will not be able to add or edit any required documents.

- 5. On the **Recommendations** tab, you will see the department letters of recommendation requirements.
- 6. Click Add Recommendation to enter recommendation information.

The bottom right hand corner has the total number of required recommendations.

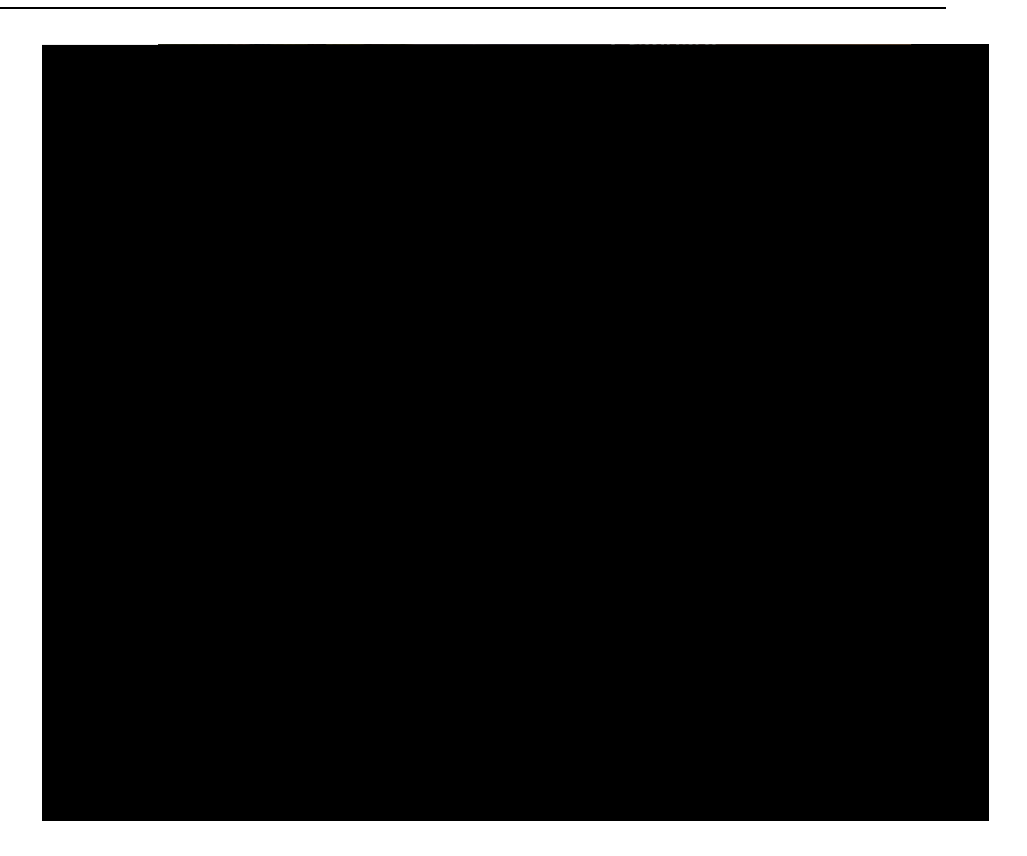

 Enter the name, email address, due date, and personal message to your recommender – along with waiver of access and permissions. You will also see helpful uploading tips.

> Add a personal note that explains your desire for further studies and how you know the recommender.

#### **Submitting an Application**

[

#### **Applicant Help & Technical Support**

For instructions on filling out each of the quadrants, see the question icon at the top right of any page within the application. Click on the question mark icon and select Instructions and FAQs. This launches the Help Center where information about each section can be found. To enable links make sure to allow pop-ups. Customer service contact information can also be accessed. They can assist with application-related questions. Chat functionality is available during business hours by selecting 'Live Chat' at the bottom right corner of the page.

Cal State Apply Customer Service General Information

Contact us (857) 304-2087 or CalStateApply@liaisoncas.com

Hours of operation: Monday - Friday 6am-5pm PT

Responses to emails are typically provided within 2 business days; however, response times can take up to 3 business days during busy times. Provide CAS ID # (located under your name in the upper-